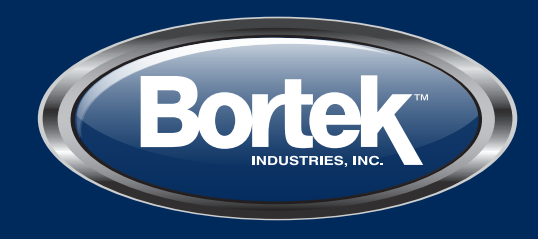

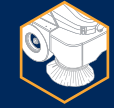

**EQUIPMENT** 

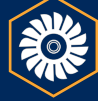

PARTS

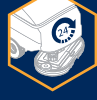

RENTALS

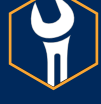

SERVICE

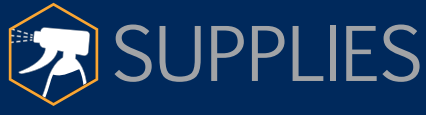

# SERVICE MANUAL

**CONTACT US**  800.6.Bortek **-**717.737.7591 Orders@BortekIndustries.com BortekIndustries.com/CUSTOMER2LINK

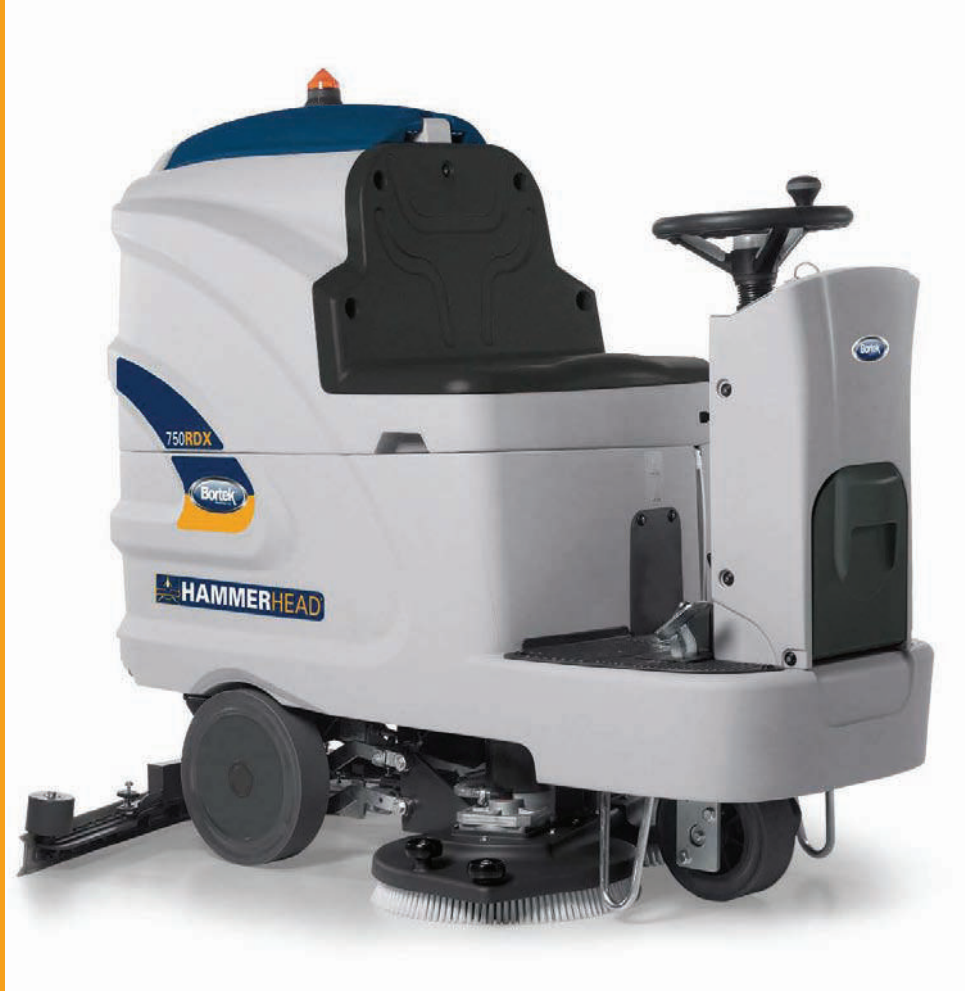

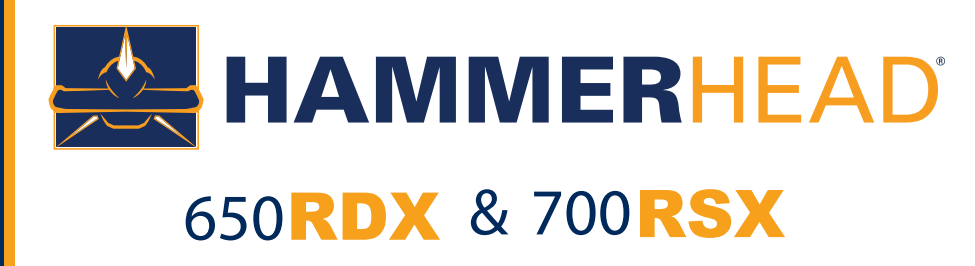

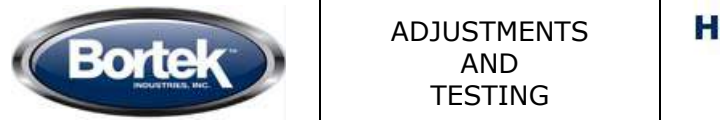

### MODIFICATIONS RESPECT TO THE PREVIOUS VERSION AB

| Page ref. | Argument         | Description                                           |  |
|-----------|------------------|-------------------------------------------------------|--|
| 1         | Display          | New display and new electrical plant (650RDX//750RSX) |  |
| 18        | Electrical plant | Update electrical plant                               |  |
| 25        | Squeegee         | Update adjustment (CTN 10043624)                      |  |

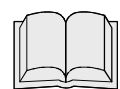

### **READ THE USE AND MAINTENANCE MANUAL**

### **Display function**

The display allows to:

- setup and manage the main functionalities and commands of the machine during the working mode;
- access separately to the following submenu:
  - "*user menu"* including the base functions of the machine. This menu is intended for the operator of the machine.
  - "advanced menu" including the advanced features and settings of the machine. This is addressed to experienced technicians. Access to "user menu" is open, while "advanced menu" is password protected.
- read eventual alarm signal to manage a potential issue of the machine.

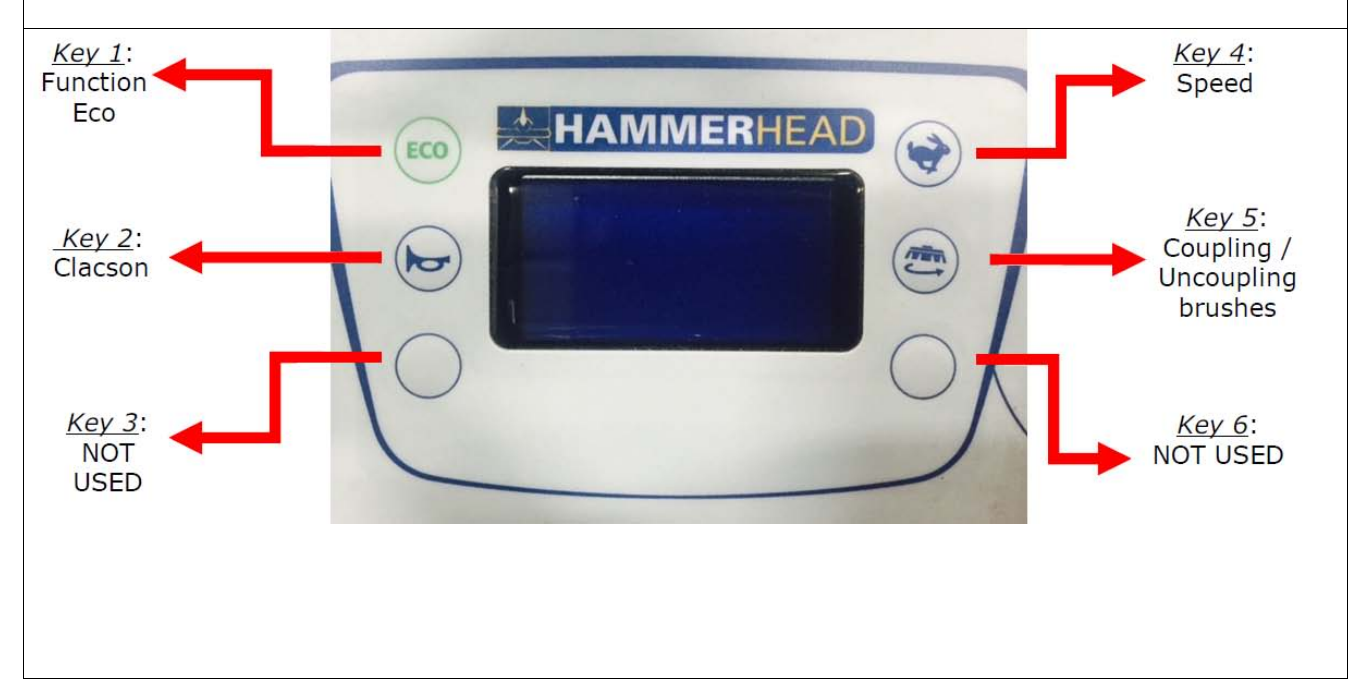

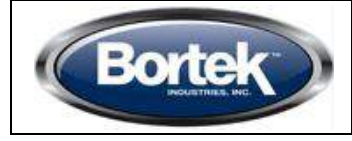

| HAMMERHEAD <sup>M</sup><br>650RDX<br>700RSX | Doc.<br>Issued | 10030316<br>01/2014 |
|---------------------------------------------|----------------|---------------------|
|                                             | Ver.           | AC                  |
|                                             | Page           | 2 di 26             |
|                                             |                |                     |

### **Display function – Alarm Table**

The display shows the possible alarms of the machine. Alarms are shown on the first line of the display and it alternates between the alarm id and a short alarm description.

Here below the alarm table.

| Allarm id.                          | Alarm Description                                 | What to do                                                                                                    |
|-------------------------------------|---------------------------------------------------|----------------------------------------------------------------------------------------------------|
| AL_1: Function<br>Brushes Ammeter   | Brushes Current<br>Protection                     | High current consumption detected. Check the brush motor absorption and utilization.                                                               |
| AL_2: Function<br>Vacuum Ammeter    | Vacuum Current<br>Protection                      | High current consumption detected. Check the vacuum motor absorption and utilization.                                                              |
| AL_3: Function<br>Powerstage Fail   | Damaged powerstage                                | Brush or vacuum power stage damaged.<br>Replace the electronic card.                                                                               |
| AL_4: Function<br>Overcurrent       | Brush or Vacuum<br>overcurrent                    | Short circuit on brush or vacuum motor output. Check motor cables and conditions.                                                                  |
| AL_5: Function<br>Overtemperature   | Thermal protection on<br>brush or vacuum<br>motor | Over temperature on brush or vacuum stage. Wait 5 minutes and check the motor absorption rate.                                                     |
| AL_6: Function<br>Act1:endsw fail   | Brush - Limit switch<br>fault                     | Check connections of brush - limit switch and its actuator.                                                                                        |
| AL_7: Function<br>Act2: endsw fail  | Vacuum - Limit switch<br>fault                    | Check connections of vacuum - limit switch and its actuator.                                                                                       |
| AL_8: Function<br>Act1:timeout      | Brush actuator: final position not reached        | Final position of brush actuator not reached<br>into the maximum assigned time. Check<br>connections of actuator or any mechanical<br>impediment.  |
| AL_9: Function<br>Act2:timeout      | Vacuum actuator: final position not reached       | Final position of vacuum actuator not<br>reached into the maximum assigned time.<br>Check connections of actuator or any<br>mechanical impediment. |
| AL_10: Function<br>Batt. Connection | Batteries not<br>connected                        | Check the connections of the batteries cables and the related connections on the electronic card.                                                  |
| AL_13: Traction<br>Pedal Failure    | Pedal fault                                       | Check connections and functionality of potentiometer.                                                                                              |

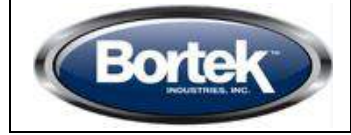

| Steering wheel function – Alarm Table (following) |                                                                 |                                                                                                    |
|---------------------------------------------------|-----------------------------------------------------------------|----------------------------------------------------------------------------------------------------|
| Allarm id.                                        | Alarm Description                                               | What to do                                                                                                |
| AL_14: Traction<br>Release pedal                  | Pressed pedal during<br>turning on                              | Forward Micro Switch pressed at turning on.<br>Release the pedal.                                         |
| AL_15: Traction<br>Overtemperature                | Thermal protection on traction motor                            | Over temperature on traction stage. Wait 5 minutes and check the motor absorption.                        |
| AL_16: Traction<br>Powerstage fail                | Damaged powerstage                                              | Traction power stage damaged. Replace the electronic card.                                                |
| AL_17: Traction<br>Overcurrent                    | Traction overcurrent                                            | Short circuit on traction motor output.<br>Check motor cables and conditions.                             |
| AL_18: Traction<br>Tract. Ammeter                 | Traction Current<br>Protection                                  | High current consumption detected. Check<br>the traction motor absorption and<br>utilization.             |
| AL_19: Traction<br>Motor lecture                  | ]                                                               | Power stage read as damaged : if persist replace the card.                                                |
| AL_21: General<br>Key-off failure                 | Fault in turning on/off<br>sequence                             | Check connections of the connector of the key. Swicth off and switch on again.                            |
| AL_22: General<br>Main Relay Fail                 | Main Relay Failure                                              | Check the connections of the motors. If it is ok, the main Relay is damaged. Replace the electronic card. |
| AL_23: General<br>Overvoltage.                    | Overvoltage.                                                    | Over voltage on electronic card. Check batteries status and connections.                                  |
| AL_24: Traction<br>Batt. Connection               | Batteries not<br>connected to electronic<br>card.               | Check batteries status and connections to electronic card.                                                |
| AL_25: General<br>Keyboard failure                | No communication<br>between electr. card<br>and command bridge. | Check connections between the command bridge and the electronic card.                                     |
| Caricabatteria?                                   | Charger connected                                               | Check the connection of the charger to the power and eventually disconnect it.                            |

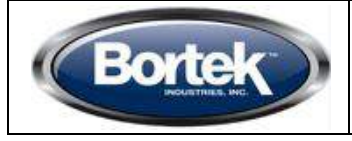

### **Display function – Working Mode – Battery Status**

During the working mode the display shows the speed of the machine and the battery charge status (as percentage of the total available charge).

Verify that the *battery check card* disables the brush motor (traction and vacuum motors still on) when the remaining battery charge is at 20% (alarm limit 1).

From the limit 1, the charger level will blink.

Verify that the *battery check card* disables the vacuum motor (traction motor still on) when the remaining battery charge is at 10% (alarm limit 2).

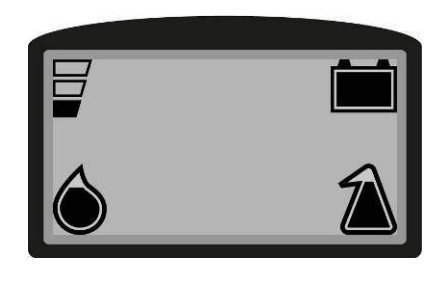

### Display function - "user menu" and "advanced menu"

The display acts as a programming console.

Using a specific key sequence it is possible to access the two main menu:

"*user menu"* including the base functions of the machine. This is intended for the operator of the machine.

"advanced menu" addressed to experienced technicians ("advanced menu" is password protected).

### Enter the "user menu".

To enter the "*user menu"* proceed as follow:

- Press at the same time, with machine off, the "key 4" and "key 6".
- Keeping pressed the mentioned buttons, rotate the machine key in ON position.
- Wait for the loading of "user menu" text interface.

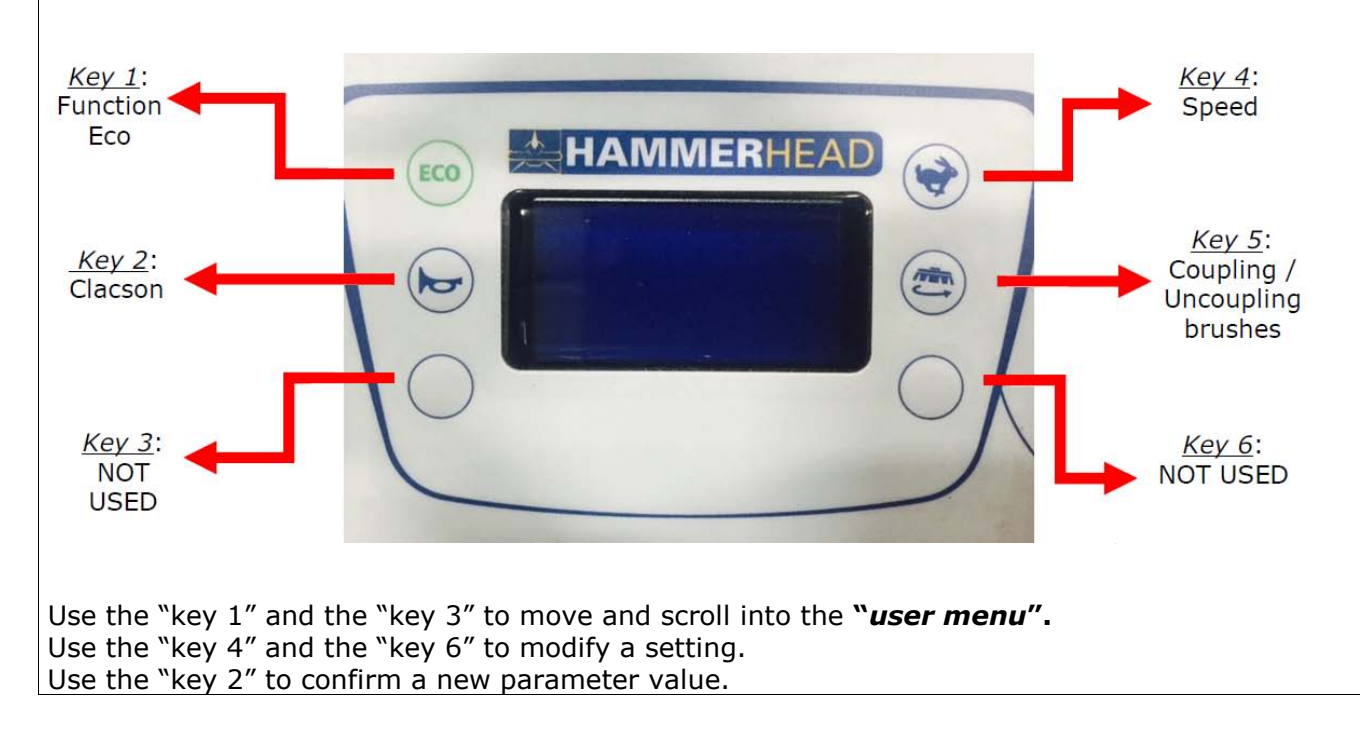

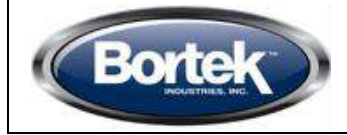

| HAMMERHEAD <sup>™</sup><br>650RDX<br>700RSX | Doc.<br>Issued<br>Ver.<br>Page |
|---------------------------------------------|--------------------------------|
| 10011071                                    | Faye                           |

password is 123.

| Display function – "user menu" and "advanced menu" (following) |           |                           |                                                                                                    |
|----------------------------------------------------------------|-----------|---------------------------|----------------------------------------------------------------------------------------------------|
| MENU                                                           | DEFAULT   | AVAILABLE<br>VALUES       | DESCRIPTION                                                                                                  |
| General Setup:<br>Language: ###                                | ІТ        | IT – EN – DE – FR -<br>SP | Language setup.                                                                                              |
| General Setup:<br>Model: ###                                   | HAMMERHEA | D 650RDX<br>750RSX        | Machine Model Setup.                                                                                         |
| General Setup:<br>Battery: ###                                 | WET 24    | WET24 - GEL24 -<br>AGM24  | Installed Batteries Type.                                                                                    |
| General Setup:<br>Reset Cnt: ###                               | N         | Y/N                       | Reset for partial hour meter.                                                                                |
| General Setup:<br>Display Cnt: ###                             | Tr        | Tr / Key                  | Hourmeter mode:<br><b>key</b> – connected to<br>ON/OFF key.<br><b>Tr</b> . – connected to<br>traction motor. |
| General Setup:<br>Display tune: ###                            | 15        | 5 - 50                    | Display tune                                                                                                 |
| General Setup:<br>Display brightness: ###                      | 10        | 0 - 10                    | Display brightness                                                                                           |
| General Setup:<br>Exit: ###                                    | Ν         | Y/N                       | Exit from <i>"user menu"</i>                                                                                 |
| General Setup:<br>Total: ###h:###m                             | ] -       | -                         | General hour meter for turning on status.                                                                    |
| General Setup:<br>Trctn: ###h:###m                             | ] -       | -                         | General hour meter for traction motor use.                                                                   |
| General Setup:<br>Brshs: ###h:###m                             | ] -       | -                         | General hour meter for brush motor use.                                                                      |
| General Setup:<br>Vcm: ###h:###m                               | ] .       | -                         | General hour meter for vacuum motor use.                                                                     |
| General Setup:<br>Password: ###                                | ] .       | -                         | Password to get access to<br>" <i>advanced menu ",</i><br>only for experienced<br>technicians. Default       |

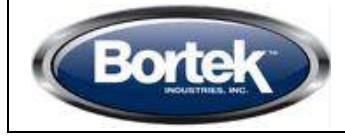

### Steering wheel function - "user menu" and "advanced menu" (next)

To modify a parameter value, act as follow:

- Scroll and move inside the submenu, using the "key 1" and the "key 3", until finding the parameter to modify.
- Use the "key 4" and the "key 6" display the admissible values related to the parameter to change.
- Use the "key 2" to setup the new parameter value.
- To confirm the new parameter value it is needed to go back to working mode. Select the submenu "exit" to go out from the "user menu".

Ex. Modify the language setting from IT to EN.

- 1. Switch off the machine by switching the key in OFF position.
- 2. Enter the "*user menu*". Press at the same time, with machine off, "key 4" and the "key 6".
- 3. Keeping pressed the mentioned buttons, rotate the key in ON position. Wait for the loading of "*user menu*" text interface.
- 4. Once loaded the "*user menu*", use the "key 1" and the "key 3" to find out the submenu "language".
- 5. Use the "key 4" and the "key 6" to visualize the admissible values for the *language* parameter and find out the value EN.
- 6. Use the "key 2" to setup the new parameter value as EN.
- To confirm the new parameter value (EN) it is needed to go back to working mode. Select the submenu "exit" to go out from the "user menu". Press the "key 2" to confirm the action.

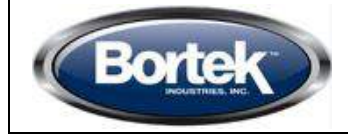

| HAMMERHEAD <sup>™</sup><br>650rdx<br>700rsx | Doc.<br>Issued<br>Ver.<br>Page | 1 |
|---------------------------------------------|--------------------------------|---|
|                                             | 5                              |   |

| Display function - "user menu" and "advanced menu" (next)                                                                                                    |                                                                                           |  |  |
|----------------------------------------------------------------------------------------------------|-------------------------------------------------------------------------------------------|--|--|
| "Advanced menu".                                                                                                    |                                                                                           |  |  |
| To get access to the "advanced menu" enter as first the "user menu" and then the submenu "password". Type in the value <b>123</b> . The available submenu are:                                                      |                                                                                           |  |  |
| Options menu:<br>>General sets.                                                                                                    | Access to general settings (language,battery type)                                        |  |  |
| Options menu:<br>>Brushes sets.                                                                                                    | Access to parameters related to brush motor.                                              |  |  |
| Options menu:<br>>Water Pumps sets.                                                                                                    | Access to parameters related to dosing system as water pump (if included).                |  |  |
| Options menu:<br>>Chemical sets.                                                                                                    | Access to parameters related to dosing system as detergent pump (if included).            |  |  |
| Options menu:<br>>Vacuum sets.                                                                                                    | Access to parameters related to vacuum motor.                                             |  |  |
| Options menu:<br>>Traction sets.                                                                                                    | Access to parameters related to traction motor.                                           |  |  |
| Options menu:<br>>Monitor mode.                                                                                                    | Monitor of machine working parameters.                                                    |  |  |
| Options menu:<br>>Engineer pars.                                                                                                    | Factory default settings. <u>Do not modify anything.</u><br><u>Contact Fimap Service.</u> |  |  |
| Options menu:<br>>Exit                                                                                                    | Back to the main page.                                                                    |  |  |
| Use the "key 1" and the "key 3" to move into the submenu of the "advanced menu"<br>Use the "key 2" to enter a submenu and to confirm a new parameter value.<br>Use the "key 4" and the "key 6" to modify a setting. |                                                                                           |  |  |
| Use the "key 2" to leave the "advanced menu" and get back to the working mode.                                                                                                    |                                                                                           |  |  |

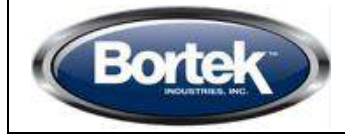

| Display function – "advanced menu" - submenu "General Sets"                                                               |                  |                                                       |  |  |  |
|----------------------------------------------------------------------------------------------------|------------------|-------------------------------------------------------|--|--|--|
| The "General sets" submenu allows to enter the machine general parameters. "General sets" is very similar to "user menu". |                  |                                                       |  |  |  |
| General Sets:                                                                                                    | default          | Language setup for the text interface of the machine. |  |  |  |
| Language: ###                                                                                                    | IT               |                                                       |  |  |  |
| General Sets:                                                                                                    | default          | Machine model setup (with or                          |  |  |  |
| Model: # # #                                                                                                    | 650RDX // 750RSX | without dosing system).                               |  |  |  |
| General Sets:                                                                                                    | default          | Setup for installed battery types.                    |  |  |  |
| Battery: ###                                                                                                    | GEL              |                                                       |  |  |  |
| General Sets:                                                                                                    | default          | Reset for partial hour meter (as in the "user menu")  |  |  |  |
| Rst.Cnthr: ###                                                                                                    | Ν                |                                                       |  |  |  |
| General Sets:                                                                                                    | default          | Reset for general hour meter                          |  |  |  |
| Rst.Main Cnthr: ###                                                                                                    | Ν                | (key, brush, vacuum, traction).                       |  |  |  |
| General Sets:                                                                                                    | default          | Hourmeter mode:                                       |  |  |  |
| Display Cnt: ###                                                                                                    | Tr               | <b>Tr</b> . – connected to traction motor.            |  |  |  |
| General Sets:                                                                                                    | default          | Display tune                                          |  |  |  |
| Display tune: ###                                                                                                    | 15               |                                                       |  |  |  |
| General Sets:                                                                                                    | default          | Display brightness                                    |  |  |  |
| Display brightness: ###                                                                                                   | 10               |                                                       |  |  |  |
|                                                                                                    |                  |                                                       |  |  |  |

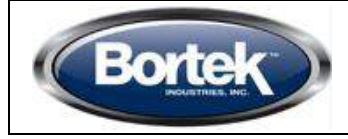

| Display function – "advanced menu" - submenu "Brushes Sets"                                    |         |                                                                         |  |
|------------------------------------------------------------------------------------------------|---------|-------------------------------------------------------------------------|--|
| The "Brushes sets" submenu allows to enter the parameters and settings related to brush motor. |         |                                                                         |  |
| Brushes Sets:                                                                                  | default | Maximum current provided from the                                       |  |
| I_Max: ##[Amp]                                                                                 | 60      | electronic card to the brush motor.                                     |  |
| Brushes Sets:                                                                                  | default | Nominal current, joined with T_Nom define                               |  |
| I_Nom: ##[Amp]                                                                                 | 35      | (alarm + cut off motor).                                                |  |
| Brushes Sets:                                                                                  | default | Nominal timer, joined with I_Nom define the                             |  |
| T_Nom: ##[s]                                                                                   | 30      | condition of <i>Brush Current Protection</i> . (alarm + cut off motor). |  |
| Brushes Sets:                                                                                  | default | Delay in turning off the brush motor at the release of the pedal        |  |
| T_Off: #.#[s]                                                                                  | 0,2     |                                                                         |  |
| Brushes Sets:                                                                                  | Default | Not used.                                                               |  |
| T_Reset: ##[s]                                                                                 | 5       |                                                                         |  |
| Brushes Sets:                                                                                  | default | Delay in turning on the brush motor at the pressing of the pedal        |  |
| T_On: #.#[s]                                                                                   | 0,2     |                                                                         |  |
| Brushes Sets:                                                                                  | default | Voltage reduction for brush motor in ECO                                |  |
| Eco Speed: ##[V]                                                                               | 17      | mode. Kange nom 15v to 20v.                                             |  |
| Press the "key 2" to exit the submenu.<br>Press the "key 2" to go back to the working mode.    |         |                                                                         |  |

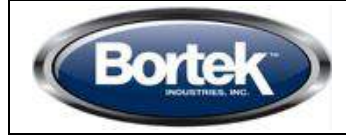

### Display function – "advanced menu" - submenu "Water Pumps Sets"

The "Water *pumps sets*" submenu allows to enter the parameters and settings of the water pump and detergent pump (if installed).

| Pumps Sets:                                                              | default                | Water quantity (liter/hour) in the clean    |
|--------------------------------------------------------------------------|------------------------|---------------------------------------------|
| Wtr_pump1: ##[V]                                                         | 2.8                    | solution. Step 1 of the water selector.     |
| Pumps Sets:                                                              | default                | Water quantity (liter/hour) in the cleaning |
| Wtr_pump2: ##[V]                                                         | 3.0                    | solution. Step 2 of the water selector.     |
|                                                                          |                        |                                             |
| Pumps Sets:                                                              | default                | solution. Step 3 of the water selector.     |
| Wtr_pump3: ##[V]                                                         | 3.3                    |                                             |
| Pumps Sets:                                                              | default                | Water quantity (liter/hour) in the cleaning |
| Wtr_pump4: ##[V]                                                         | 4.0                    | solution. Step 4 of the water selector.     |
| Pumps Sets:                                                              | default                | Water quantity (liter/hour) in the cleaning |
| Wtr_pump5: ##[V]                                                         | 4.5                    | solution. Step 5 of the water selector.     |
| Pumps Sets:                                                              | default                | Water quantity (liter/hour) in the cleaning |
| Wtr_pump6: ##[V]                                                         | 5.3                    | solution. Step 6 of the water selector.     |
| Pumps Sets:                                                              | default                | Water quantity (liter/hour) in the cleaning |
| Wtr_pump7: ##[V]                                                         | 6.1                    | solution. Step / of the water selector.     |
|                                                                          |                        |                                             |
| Press the "key 2" to exit the sub<br>Press the "key 2" to go back to the | menu.<br>he workina ma | ode.                                        |

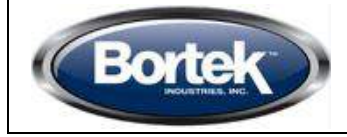

| Display function – "advanced menu" - submenu "Chemical Pumps Sets" (next) |                 |                                                                                                    |  |  |
|---------------------------------------------------------------------------|-----------------|----------------------------------------------------------------------------------------------------|--|--|
| Pumps Sets:<br>MaxFreq: #.#[puls/min]                                     | default<br>1500 | Maximum number of pulsation per minute of the chemical pump.                                                        |  |  |
| Pumps Sets:                                                               | default         | Pulse duration of the chemical pump.                                                                                |  |  |
| Pulse Duration: #.#[ms]                                                   | 15              |                                                                                                    |  |  |
| Pumps Sets:                                                               | default         | Detergent quantity (as % of the water amount lt/h) in the cleaning solution.                                        |  |  |
| Det_pump1: #.#[%]                                                         | 14              | Step 1 of the detergent selector.                                                                                   |  |  |
| Pumps Sets:                                                               | default         | Detergent quantity (as % of the water amount lt/h) in the cleaning solution.                                        |  |  |
| Det_pump2: #.#[%]                                                         | 29              | Step 2 of the detergent selector.                                                                                   |  |  |
| Pumps Sets:                                                               | default         | Detergent quantity (as % of the water<br>amount lt/h) in the cleaning solution.<br>Step 3 of the detergent selector |  |  |
|                                                                           | 45              | Step 5 of the detergent selector.                                                                                   |  |  |
| Pumps Sets:                                                               | default         | Detergent quantity (as % of the water amount lt/h) in the cleaning solution.                                        |  |  |
| Det_pump4: #.#[%]                                                         | 57              | Step 4 of the detergent selector.                                                                                   |  |  |
| Pumps Sets:                                                               | default         | Detergent quantity (as % of the water amount It/h) in the cleaning solution                                         |  |  |
| Det_pump5: #.#[%]                                                         | 72              | Step 5 of the detergent selector.                                                                                   |  |  |
|                                                                           |                 |                                                                                                    |  |  |
| Pumps Sets:                                                               | default         | Detergent quantity (as % of the water amount It/h) in the cleaning solution.                                        |  |  |
| Det_pump6: #.#[%]                                                         | 87              | Step 6 of the detergent selector.                                                                                   |  |  |
|                                                                           |                 |                                                                                                    |  |  |

Press the "key 2" to exit the submenu. Press the "key 2" to go back to the working mode.

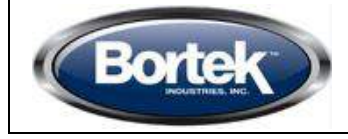

### Display function – "advanced menu" - submenu "Vacuum Sets"

The "Vacuum sets" submenu allows to enter the parameters and settings related to vacuum motor.

| Vacuum Sets:                                                                                | default | Maximum current provided from the                                         |  |  |
|---------------------------------------------------------------------------------------------|---------|---------------------------------------------------------------------------|--|--|
| I_Max: ##[Amp]                                                                              | 40      |                                                                           |  |  |
| Vacuum Sets:                                                                                | default | Nominal current, joined with T_Nom define the condition of Vacuum Current |  |  |
| I_Nom: ##[Amp]                                                                              | 18      | <i>Protection</i> . (alarm + cut off of the motor).                       |  |  |
| Vacuum Sets:                                                                                | default | Nominal timer, joined with I_Nom define the condition of Vacuum Current   |  |  |
| T_Nom: ##[s]                                                                                | 30      | Protection. (alarm + cut off of the motor).                               |  |  |
| Vacuum Sets:                                                                                | default | Delay in turning off the vacuum motor at                                  |  |  |
| T_Off: #.#[s]                                                                               | 15      | the lifting of squeegee body lever.                                       |  |  |
| Vacuum Sets:                                                                                | default | Not used.                                                                 |  |  |
| T_Reset: ##[s]                                                                              | 5       |                                                                           |  |  |
| Vacuum Sets:                                                                                | default | Voltage reduction for vacuum motor in                                     |  |  |
| Eco Speed: ###[V]                                                                           | 17      | Leo mode.                                                                 |  |  |
| Press the "key 2" to exit the submenu.<br>Press the "key 2" to go back to the working mode. |         |                                                                           |  |  |

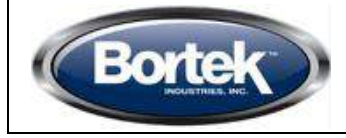

### Display function – "advanced menu" - submenu "Traction Sets"

The "*Traction sets*" submenu allows to enter the parameters and settings related to traction motor.

| Traction Sets:   | default | Acceleration ramp. Time needed to react the maximum speed.           |  |
|------------------|---------|----------------------------------------------------------------------|--|
| Acc_Ramp: #.#[s] | 3.0     |                                                                      |  |
| Traction Sets:   | default | Deceleration ramp. Time needed to completely stop the machine at the |  |
| Dec_Ramp: #.#[s] | 0.7     | release of the pedal.                                                |  |
| Traction Sets:   | default | Reverse ramp. Time needed to move from forward to backward, and vice |  |
| Rev_Ramp: #.#[s] | 0.7     | versa.                                                               |  |
| Traction Sets:   | default | Maximum forward speed (as percentage                                 |  |
| FW_Speed: #[%]   | 100     | of the maximum reachable speed).                                     |  |
| Traction Sets:   | default | Maximum backward speed (as percentage of the <i>Maximum forward</i>  |  |
| BW_Speed: #[%]   | 60      | speed).                                                              |  |
| Traction Sets:   | default | Speed at the minimum pressing of the                                 |  |
| Min_Speed: #[%]  | 0       | pedal.                                                               |  |
| Traction Sets:   | default | Minimum potentiometer voltage in idle                                |  |
| Ref_0: ####[.V]  | 7       | condition.                                                           |  |
| Traction Sets:   | default | Maximum potentiometer voltage for                                    |  |
| Ref_FW: ####[.V] | 15      | forward command.                                                     |  |
| Traction Sets:   | default | Maximum potentiometer voltage for                                    |  |
| Ref_BW: ####[.V] | 15      | backward command.                                                    |  |

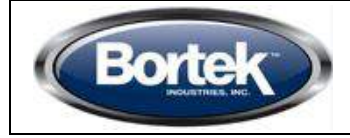

| Display function – "advanced menu" - submenu "Traction Sets" (next)      |                           |                                                                                    |  |  |
|--------------------------------------------------------------------------|---------------------------|------------------------------------------------------------------------------------|--|--|
| Traction Sets:                                                           | default                   | Dead band of the potentiometer.                                                    |  |  |
| Ref_DB: #####[mV]                                                        | 200                       |                                                                                    |  |  |
| Traction Sets:                                                           | default                   | Electronic brake delay at the switching                                            |  |  |
| Brake Del: ###[S]                                                        | 1,5                       | off of the machine / release of the pedal.                                         |  |  |
| Traction Sets:                                                           | default                   | Voltage setup for speed reduction.                                                 |  |  |
| Model V: ##[%]                                                           | 50                        |                                                                                    |  |  |
| Traction Sets:                                                           | default                   | Current setup for speed reduction.                                                 |  |  |
| Model I: ##[Amp]                                                         | 25                        |                                                                                    |  |  |
| Traction Sets:                                                           | default                   | Not used.                                                                          |  |  |
| Runaway: ###[Volt]                                                       | 12                        |                                                                                    |  |  |
| Traction Sets:                                                           | default                   | Maximum current provided from the                                                  |  |  |
| I_Max: ##[Amp]                                                           | 90                        | electronic card to the traction motor.                                             |  |  |
| Traction Sets:                                                           | default                   | Nominal current, joined with T_Nom define the condition of <i>Traction Current</i> |  |  |
| I_Nom: ##[Amp]                                                           | 20                        | <i>Protection</i> . (alarm + cut off motor).                                       |  |  |
| Traction Sets:                                                           | default                   | Nominal timer, joined with I_Nom define the condition of <i>Traction Current</i>   |  |  |
| T_Nom: ##[s]                                                             | 10                        | <i>Protection</i> . (alarm + cut off motor).                                       |  |  |
| Press the "key 2" to exit the subr<br>Press the "key 2" to go back to th | nenu.<br>ne working mode. |                                                                                    |  |  |

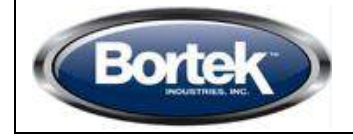

The "*Check/Monitor*" submenu shows the parameters and settings of the machine during the working condition.

| Check/ Monitor:   |                     |  |
|-------------------|---------------------|--|
| Battery:          | ## [V]              |  |
| Check/ Monitor    |                     |  |
|                   | <i>""</i> " " " " " |  |
| Traction voltage: | ## [V]              |  |
| Check/ Monitor:   |                     |  |
| Traction current: | ## [A]              |  |
| Check/ Monitor    |                     |  |
|                   |                     |  |
| Traction ammeter: | ## [A]              |  |
| Check/ Monitor:   |                     |  |
| Brushes current:  | ## [A]              |  |
| Check/ Monitor:   |                     |  |
| Vacuum currenti   | ## <b>Г</b> А]      |  |
| vacuum current.   | ## [A]              |  |
| Check/ Monitor:   |                     |  |
| Traction temp:    | ## [°C]             |  |
| Check/ Monitor:   |                     |  |
| Function temp.:   | ## [°C]             |  |
| P                 | L - J               |  |

Batteries voltage.

Traction motor voltage.

Traction motor current.

Traction motor current.

Brush motor current.

Suction motor current.

Traction motor temperature.

Main card temperature.

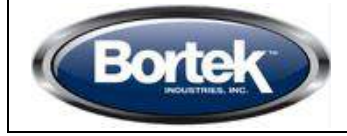

### Display function – "advanced menu" - submenu "Check/Monitor" (next)

Check/ Monitor:

Function temp.: ## [°C]

Main card temperature.

The mentioned parameters can be displayed also in working mode. Follow the procedure here described:

- 1. Switch off the machine by switching the key in OFF position.
- 2. Enter the "*user menu*". Press at the same time, with machine off, the "key 4" and the "key 6".
- 3. Keeping pressed the mentioned buttons, rotate the key in ON position. Wait for the loading of "*user menu*" text interface.
- 4. Once loaded the "user menu", use the "key 1" and the "key 3" to find out the submenu "password".
- 5. Use the "key 4" and the "key 6" to display the value 123 as the standard password to enter the "*advanced menu*".
- 6. Use the "key 2" to confirm the new parameter value of the password. The "*advanced menu*" is now accessible.
- 7. Use the "key 1" and the "key 3" to find out the submenu "Check/Monitor".
- 8. Confirm the access to the submenu "Check/Monitor" by pressing the "key 2".
- 9. Use the "key 1" and the "key 3" to visualize the parameter to be monitored in working mode.
- 10. Confirm the parameter to be monitored by pressing the "key 2".
- 11. Once confirmed the display will came back to "advanced menu".
- 12. Press the "key 1" and the "key 3" to find out the submenu "Exitr".
- 13. It is possible to use and works with the machine as usual and monitoring at the same time the status of the parameter.
- 14. To exit the submenu "*Check/Monitor*" switch off and switch on the machine.

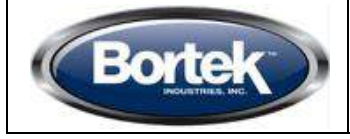

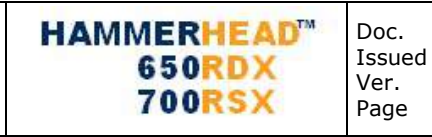

### Electric System Testing

- 1. Disconnect the battery connector.
- 2. Check cleanliness and tightness of the battery connection cables.
- 3. Check the connection and tightness of the power cables.
- 4. Check the condition and correct fitting of the fuse.
- 5. Check the functionality of the movement micro-switch located under the footrest.
- 6. Reconnect the battery connector.
- 7. Check the functionality and conditions of the potentiometer and base consensus (water and brushes rotation) and running microswitches.
- 8. Check that the throttle lever is calibrated correctly, ensuring that even in the idle position the potentiometer is at zero. Otherwise act on the **threaded rod** until the desired setting is achieved.

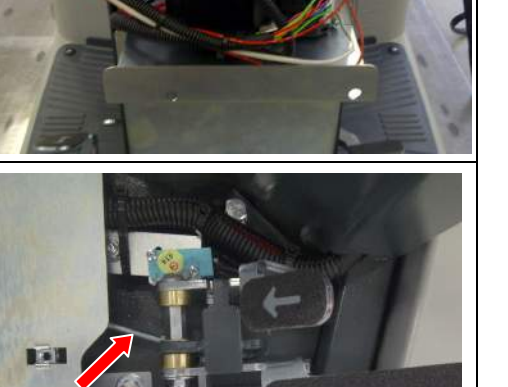

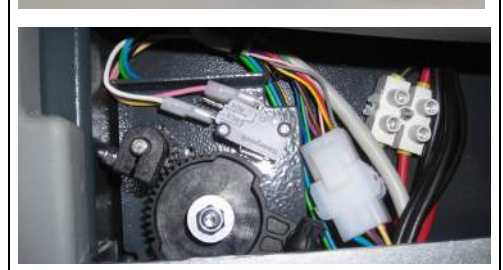

- 9. Check the functionality:
  - seat micro-switch;
  - hour meter;
  - horn and key contact;
  - Job selection knob
- 10. Check forward movement, backward movement, acceleration and braking, lifting and lowering of the brush base and the squeegee.

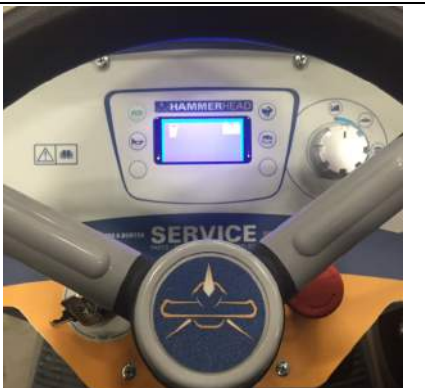

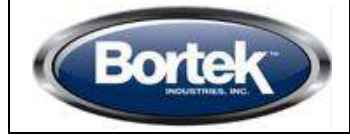

Adjusting the battery charger

| Page | HAMMERHEAD <sup>™</sup><br>650RDX<br>700RSX | Doc.<br>Issued<br>Ver.<br>Page |
|------|---------------------------------------------|--------------------------------|
|------|---------------------------------------------|--------------------------------|

10030316 01/2014 AC 18 di 26

## 2. To adjust the battery charger, proceed as follows: lift the label on the front of the battery charger • set the dip switches inside, on the basis of the table

below;

type of battery actually installed on the machine.

replace the label as it was before

You can see the dip switches beneath the plastic cover as shown in the figure.

The dip switches should be set as follows:

**DP1 – DP2**: load curve selection

|                        | DP1 | DP2 |
|------------------------|-----|-----|
| TROJAN GEL             | ON  | ON  |
|                        | DP1 | DP2 |
| WEICELL                | ON  | OFF |
|                        | DP1 | DP2 |
| GENERIC GEL OF AGM     | OFF | ON  |
| EVIDE CONNENSCHEIN CEI | DP1 | DP2 |
| EXIDE SONNENSCHEIN GEL | OFF | OFF |

### **Other NON MODIFIABLE dip switches**

| DP3 | DP4 | DP5 | DP6 | DP7 | DP8 |
|-----|-----|-----|-----|-----|-----|
| ON  | ON  | ON  | OFF | OFF | ON  |

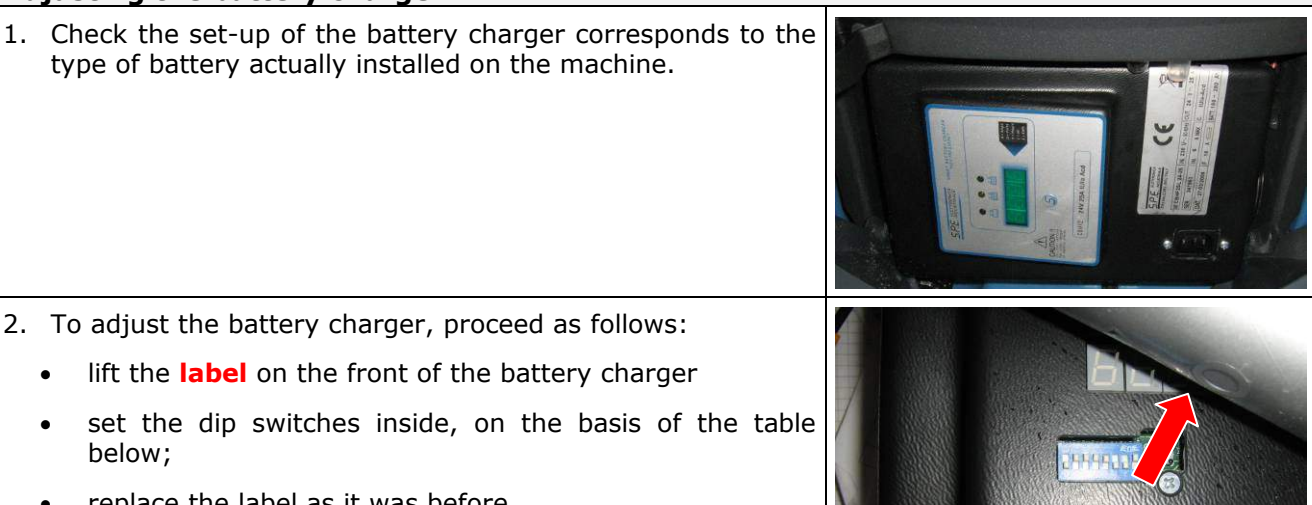

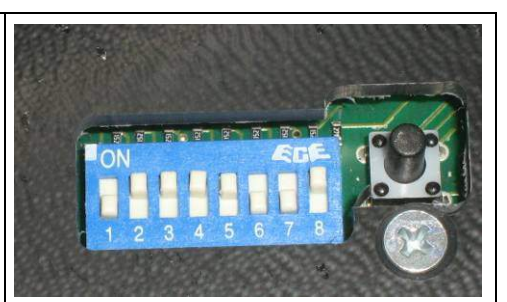

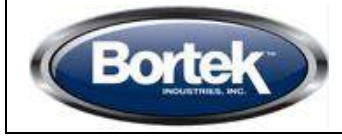

| 1 | ſ | $\cap$ | Л      |  |
|---|---|--------|--------|--|
|   |   |        |        |  |
|   | V | $\sim$ | $\neg$ |  |

### Carefully read the battery charger operating manual

Battery charger alarm signals:

| ERROR<br>MESSAGE | CAUSE                                                                     | CORRECTIVE ACTION                                                                                                    |
|------------------|---------------------------------------------------------------------------|----------------------------------------------------------------------------------------------------|
| E01              | The maximum allowable battery voltage has been exceeded.                  | Check the installed battery is the correct one.<br>Check the connections are clean and the power<br>cables are in good condition. |
| E02              | The maximum temperature detected by an external sensor has been exceeded. | Switch the battery charger off then on again, and replace it if the problem persists.                                             |
| E03              | The maximum duration of the battery recharging phase has been exceeded.   | Check the battery is in good condition, replacing it if necessary.                                                                |
| SCt              | The maximum duration of the recharging cycle has been exceeded.           | Check the battery is in good condition, replacing it if necessary.                                                                |
| SCr              | Internal short-circuit.                                                   | Replace the battery charger.                                                                                                    |
| bat              | Incorrect battery connection.                                             | Check the battery connection and the correct position of the polarities.                                                          |

| Те | sting the Water System                                                                                           |                                          |
|----|----------------------------------------------------------------------------------------------------|------------------------------------------|
| 1. | Check the <b>solution filter</b> just underneath the tank cap is clean and functioning.                          | 650RDX<br>650RDX<br>Extern<br>HAMMERHEAD |
| 2. | Check the cleanliness and seal of the <b>solution filter</b> (in the front part of the machine under the frame). |                                          |
| 3. | Completely fill the solution tank with water.                                                                    |                                          |
| 4. | Check the seal of the pipes, <b>solenoid valve</b> (on the brush base) and the <b>water tap</b> regulator.       |                                          |
| 5. | Check the solution pours onto the floor in a continuous manner when the tap is open.                             |                                          |

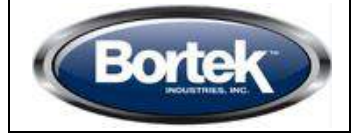

| HAMMERHEAD <sup>™</sup><br>650RDX<br>700RSX | Doc.<br>Issued<br>Ver.<br>Page | 10030316<br>01/2014<br>AC<br>20 di 26 |
|---------------------------------------------|--------------------------------|---------------------------------------|
|                                             | гауе                           | 20 ui 20                              |

| Br | akes and traction adjustment                                                                                                    |  |
|----|----------------------------------------------------------------------------------------------------|--|
| 1. | Move the <b>brake lever</b> into the parked position (turning it anticlockwise).                                                                                                    |  |
| 2. | Loosen the <b>locking nut</b> and unscrew the <b>bolt</b> until the wheel is locked. Then tighten the <b>locking nut</b> .<br>After releasing the lever, check that the wheel moves freely.                                                                                          |  |
| 4. | Check the tension of the steering wheel chain. If necessary, adjust as follows:                                                                                                    |  |
| •  | loosen the <b>locking nut</b> of the adjustment screw;                                                                                                    |  |
| •  | <ul> <li>loosen the two self-locking nuts of the steering support flange;</li> <li>turn the screw until the desired tension of the chain is obtained (the flange will slide along the slots);</li> <li>tighten the two self-locking nuts;</li> <li>tighten the check nut.</li> </ul> |  |
|    |                                                                                                    |  |

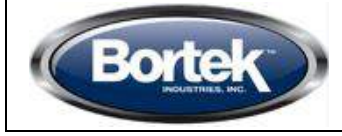

| 650RDX<br>700RSX | Issued<br>Ver.<br>Page |
|------------------|------------------------|
|                  | rage                   |

10030316 01/2014 AC 21 di 26

- To adjust the chain tension of the drive wheel, proceed as follows:
  - remove the plastic guard;
  - loosen the nuts that secure the plate of the drive wheel;
  - loosen the locking nut;
  - tighten or loosen the screw to tighten or loosen the traction chain;
- once the correct tension has been achieved, tighten the locking nut to block the adjustment;
- then tighten the two **nuts** to block the plate and replace the plastic guard.
- 6. When necessary, grease the **bearing supports** of the drive wheel.

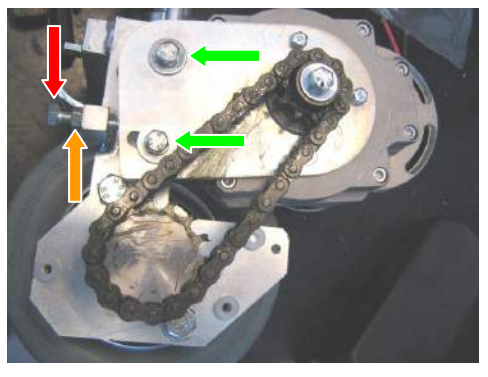

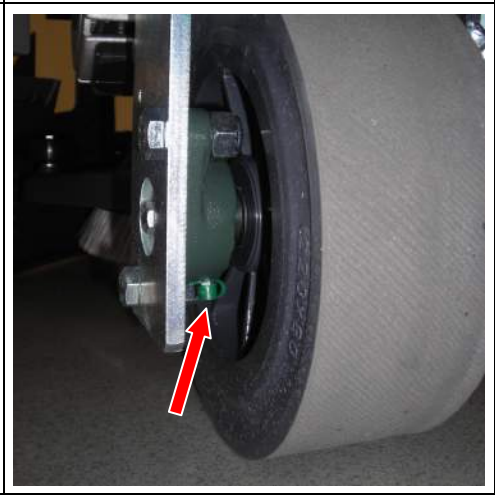

### **Suction Testing**

- 1. Check the **filter float** is clean and functioning.
- 2. Check the air seal of the cap on the recovery tank.
- 3. Check the connections and seal of the suction tubes and the squeegee tube.
- 4. Check the seal of the **squeegee nozzle**.
- 5. Check the seal of the drain tube and **cap**.

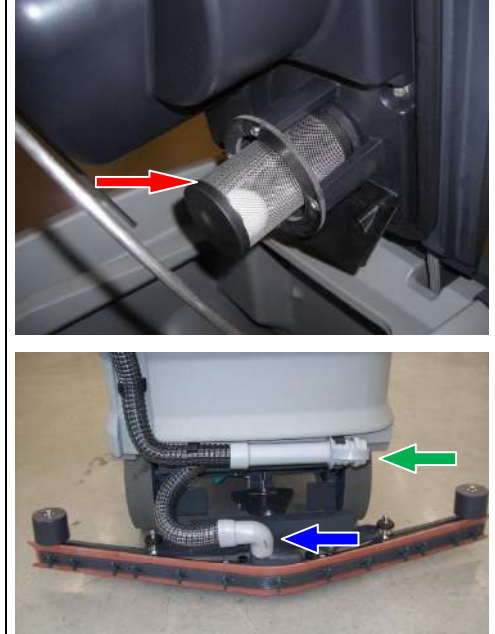

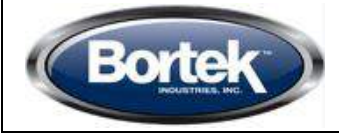

AC

Doc.

Ver.

Page

Issued

## Adjustment of the brushing base (version 65 – 75 – 85) 1. Check the right functionality of the **actuator** of lifting and lowering of the brush base. 2. If necessary adjust the microswitch of the actuator, acting as following: using a screwdriver remove the plastic cover of the internal microswitches of the actuator; unscrew the screws which fix the **micro** and position them so that they are at the extreme sides; check that, in that position, with brush base up, the brushes can be easily removed and mounted, and when the brush base is down the lifting chain is not under tension; tight the screws of the micro and close the cover. 3. The base is pivoting transversely and must be adjusted longitudinally inclined in relation to the machine so that the brush has a distance of about 5 mm more from the floor at the front than the back. 4. To make this adjustment, proceed as follows: loosen the **bolt** that fastens the third point to the base (right side of the machine); Lower the base with brush onto the floor tilt the base until it is in the correct position; • tighten the **bolt** securing the third point to the base. 5. The basement is pivoting crosswise so adjustment in that direction is not necessary. 6. Make sure that the **self-locking nuts** that secure the base arms to the frame are not fully tightened and allow the movement of the base. 7. Adjust the **screw** on the right base lifting arm so that a when the base is raised it appears to be flat and parallel to the floor.

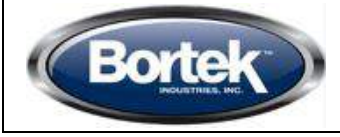

| HAN | MERHEAD <sup>M</sup> |
|-----|----------------------|
|     | 650RDX               |
|     | 700 <b>R</b> SX      |

10030316 01/2014 AC 23 di 26

Doc.

Ver.

Page

Issued

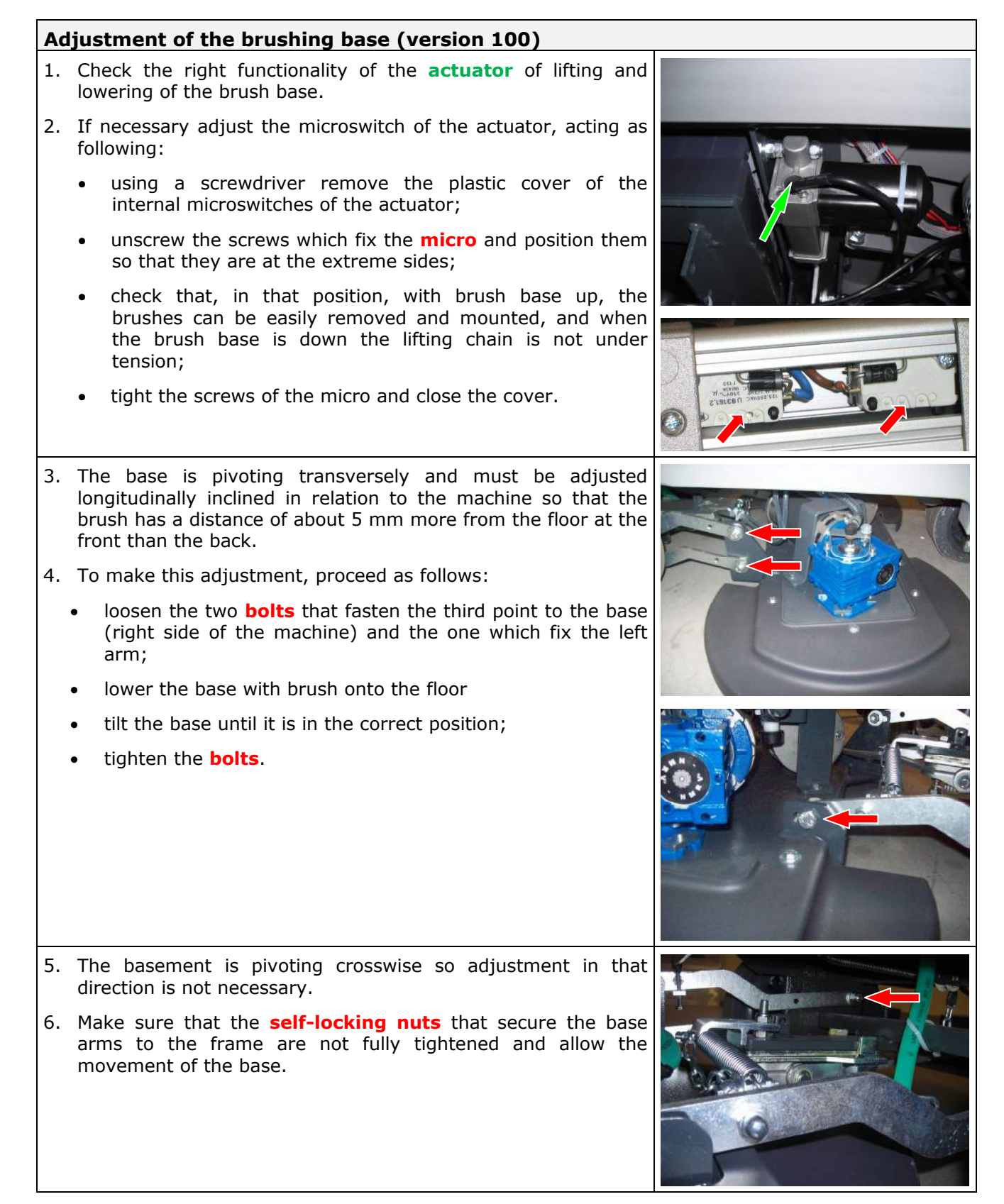

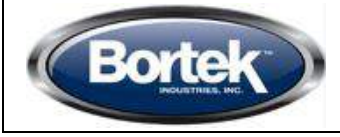

| HA | MMERHEAD |
|----|----------|
|    | 650RDX   |
|    | 700RSX   |

10030316 01/2014 24 di 26

AC

### Adjustment of the brushing base (version 70S)

- 1. Check the right functionality of the **actuator** of lifting and lowering of the brush base.
- 2. If necessary adjust the microswitch of the actuator, acting as following:
  - using a screwdriver remove the plastic cover of the internal microswitches of the actuator;
  - unscrew the screws which fix the **micro** and position them so that they are at the extreme sides;
  - check that, in that position, with brush base up, the brushes can be easily removed and mounted, and when the brush base is down the lifting chain is not under tension;
  - tight the screws of the micro and close the cover.
- 3. Adjust the inclination of the cylindrical brush, so that it can touch at the same time on both sides and the mark on the floor is uniform.
- 4. To make this adjustment, proceed as follows:
  - loosen the **bolt** that fasten the base to the arm (left side of the machine);
  - lower the base with brush onto the floor;
  - tilt the base until it is in the correct position;
  - tighten the **bolt**.

### Squeegee adjustment

- 1. Adjust the squeegee as follows:
  - lower the squeegee to the floor so that the rubbers are perfectly vertical.
  - fix the two knobs for the wheel height adjustment in the same way, so that the rubber is not pressed to strong on the floor nor lifted, but has a uniform inclination of about 30°.
- 2. Adjust the angle of the squeegee rubber by loosening the locking nut and screwing or unscrewing the adjustment screw. Verify that the rubber has a uniform slope throughout its length.

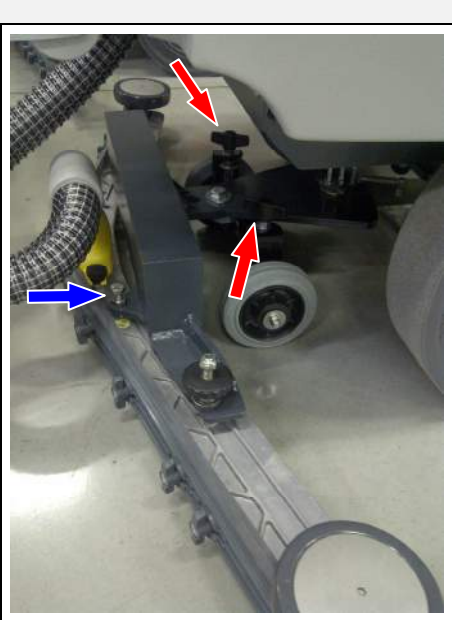

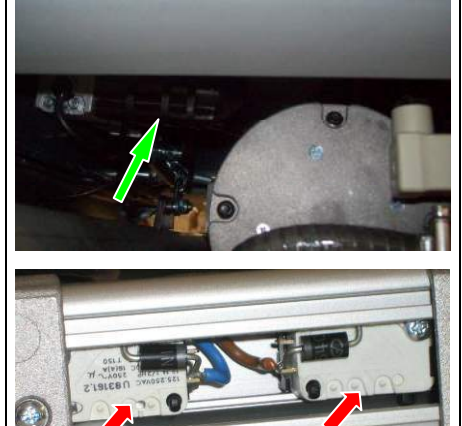

Doc.

Ver.

Page

Issued

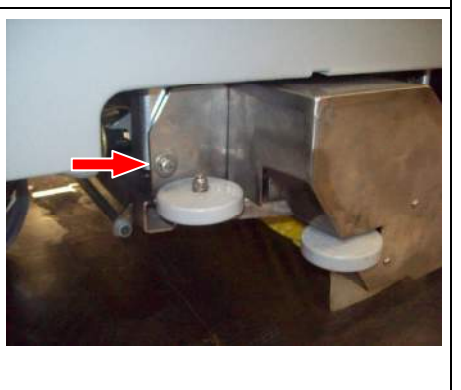

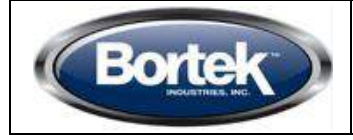

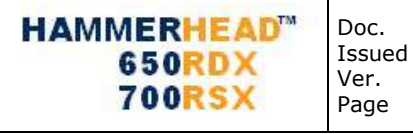

10030316 01/2014 AC 25 di 26

3. Adjust the pressure of the squeegee, depending on the floor, acting on the **spring** under the squeegee arm. 4. Check the right functionality of the **actuator** of lifting and lowering of the squeegee. 5. If necessary to adjust the micro of the actuators, act as following: using a screwdriver remove the plastic cover of the • internal microswitches of the actuator; unscrew the screws which fix the **micro** and position them so that they are both at the right side; check that in that position, when the squeegee is down on the floor, is completly free to move, and when it is up the central armi s at minimum 2 mm. from the support plate; tight the screws of the micro and close the cover. 6. For proper maintenance, keep the two plates greased for the extra rotation of the squeegee.

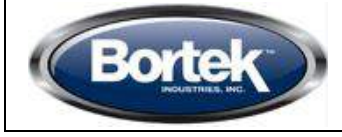

| <b>HAMMERHEAD</b> <sup>™</sup> |  |
|--------------------------------|--|
| 650RDX                         |  |
| 700RSX                         |  |

Doc.

Ver.

Page

Issued

### Testing machine operation

- □ Check the function of the key switch and hour meter;
- $\hfill\square$  Check the functioning of the job selector.
- $\hfill\square$  Check the functioning of the accelerator.
- $\hfill\square$  Check the functioning of the base.
- $\hfill\square$  Check the functioning of the brush motor.
- $\hfill\square$  Check the functioning of the solenoid value.
- $\hfill\square$  Check the functioning of the suction motor.
- $\hfill\square$  Check the functioning of the parking brake.
- □ Check the condition of the batteries, clamps and cables.

### Machine operating tests

- $\hfill$  Fill the tanks with water and check for any leaks.
- □ Check the seal of the water system and check the water falls evenly onto the two brushes.
- □ Adjust the inclination and wheels of the squeegee, carrying out an operating test.
- □ Adjust the brush pressure and base inclination, carrying out an operating test.
- $\hfill\square$  Check the efficiency of the parking brake.
- □ Check forward movement, backward movement, acceleration and braking.

### Final Testing

Check all the functions: washing, drying, forward movement.

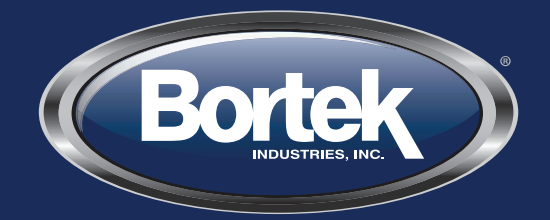

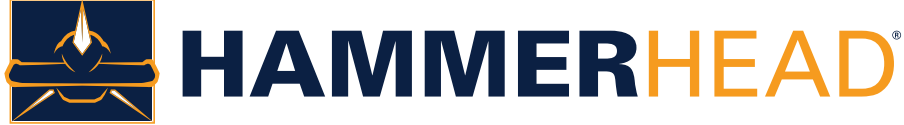

## HEADQUARTERS

4713 Old Gettysburg Road Mechanicsburg, PA 17055 USA

### **CONTACT US**

800.6.Bortek
 717.737.7591
 Orders@BortekIndustries.com
 BortekIndustries.com/CUSTOMERCLINK

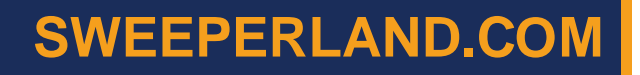

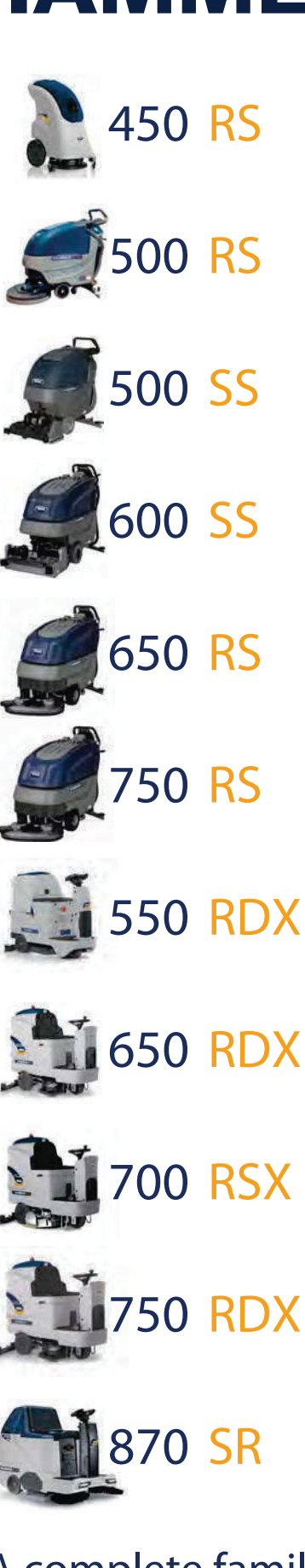

A complete family of power cleaning machines.